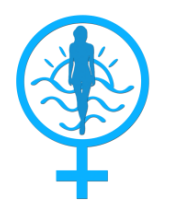

# CONGRESO VIRTUAL DE OBSTETRICIA Y GINECOLOGÍA 2020

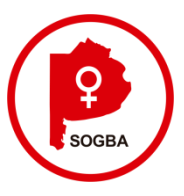

Los trabajos deberán ser acompañados por una copia de este reglamento, firmada por el autor principal, como constancia de aceptación de las condiciones redactadas en el mismo.

## Reglamento para la presentación de Trabajos Científicos.

## Instrucciones generales:

- 1).- Los Trabajos Científicos a presentar durante el desarrollo de las Jornadas deberán ser inéditos.
- 2).- Se recepcionarán los mismos en la Secretaría Científica de SOGBA:

secretariacientifica@sogba.org.ar hasta el 18 de noviembre.

3).-El resumen de trabajos a lectura o Póster deberá estar escrito con 250 palabras. Usar un estilo de letra tipo New Roman o Arial cuerpo 10 como mínimo en archivo Word y cumplir con:

- a) Título del trabajo en mayúscula y negrita
- b) Autores, nombre y apellido completo (el autor principal o responsable debe figurar subrayado,

remitiendo correo electrónico de contacto)

c) Institución donde se realizó el trabajo y ciudad de procedencia.

- d) Utilizar los subtítulos:
  - 1. Objetivo/s.
  - 2. Material y métodos.
  - 3. Resultados.
  - 4. Conclusión/es.
  - 5. Número de citas bibliográficas utilizadas.

4) Se informará al autor principal si su trabajo fue seleccionado. En tal caso los Trabajos Científicos **seleccionados** para su presentación serán grabados según instructivo.

Deberán ser grabados en la plataforma Zoom. Irán acompañados por la grabación de voz, correspondiente, según instructivo al final de este mismo documento

5).- El número de autores será hasta 6 <u>(seis)</u>, no pudiendo presentar cada uno más de 2 (dos) comunicaciones. Si el trabajo es multidisciplinario, multicéntrico o cooperativo, el número de autores será libre.

6).- Se admitirán hasta dos Trabajos Científicos como máximo por Hospital.

7).-Para la exposición de los Trabajos (grabados) se dispondrá de 5(cinco) minutos. Los Comentadores dispondrán de 2(dos) minutos para su discusión.

Los trabajos que no cumplan con el formato y la duración de las exposiciones definidas no podrán participar.

9).- El/los Trabajos premiados serán publicados en la Revista de la SOGBA.

10).- El Jurado estará integrado por el Presidente de SOGBA y dos especialistas de reconocido prestigio en la disciplina.

12).- Se autoriza a la Comisión Directiva de SOGBA a resolver cualquier situación no prevista en el presente Reglamento.

## Instructivo para Grabación de Videos a ser Presentados durante la Jornada

Se aceptarán videos en formatos .mp4, .mov, .avi, .wmv y mpeg4

### **Opción 1: Powerpoint**

a. Desarrolle la presentación en Powerpoint sin sonido

b. Grabe el audio de la presentación, según el siguiente tutorial

https://support.microsoft.com/es-es/office/grabar-una-presentaci%C3%B3n-con-diapositivas-connarraci%C3%B3n-e-intervalos-de-diapositivas-0b9502c6-5f6c-40ae-b1e7-e47d8741161c

c. Una vez verificada la duración correcta de la presentación grabada, exporte la misma a video según el siguiente tutorial

https://support.microsoft.com/es-es/office/convertir-una-presentaci%C3%B3n-en-un-v%C3%ADdeoc140551f-cb37-4818-b5d4-

<u>3e30815c3e83#:~:text=En%20el%20men%C3%BA%20Archivo%2C%20seleccione,clic%20en%20Exportar</u> <u>%20a%20v%C3%ADdeo</u>).

### Opción 2: Zoom

- a. Desarrolle la presentación en Powerpoint sin sonido y manténgala abierta
- b. Abra zoom (previamente deberá descargarlo en su PC)
- c. Inicie una reunión
- d. Comparta pantalla en zoom, seleccionando la presentación de Powerpoint.
- e. Seleccione el formato presentación para que la misma ocupe toda la pantalla
- f. Seleccione en Zoom "Grabar" y relate la presentación.
- g. Una vez finalizada, clickee en "detener grabación"
- h. Descargue la grabación.

### Instructivo para la entrega del Material.

- 1. Elabore el archivo Word según se indica en este documento.
- 2. Guarde el archivo con el nombre del autor principal como nombre del mismo.
- 3. Envíe el archivo por mail a secretariasogba@sogba.org.ar con el Asunto:

"Trabajo Científico – Jornada Residentes - (Apellido del Autor Principal)"

4. Adjunte en el mismo correo una foto de estas instrucciones firmadas por el autor principal, para dar conformidad al reglamento.

5. Renombre el video con el nombre del autor principal del trabajo

6. Envíe el Video ingresando a <u>www.wetransfer.com</u> poniendo como dirección del destinatario\_

<u>secretariacientifica@sogba.org.ar</u> . En caso de ser necesario, regístrese en wetransfer.com (el envío es gratuito, no es necesario generar una cuenta paga)